# Airfield Lighting

Manual

# SafeLED IQ Elevated Light

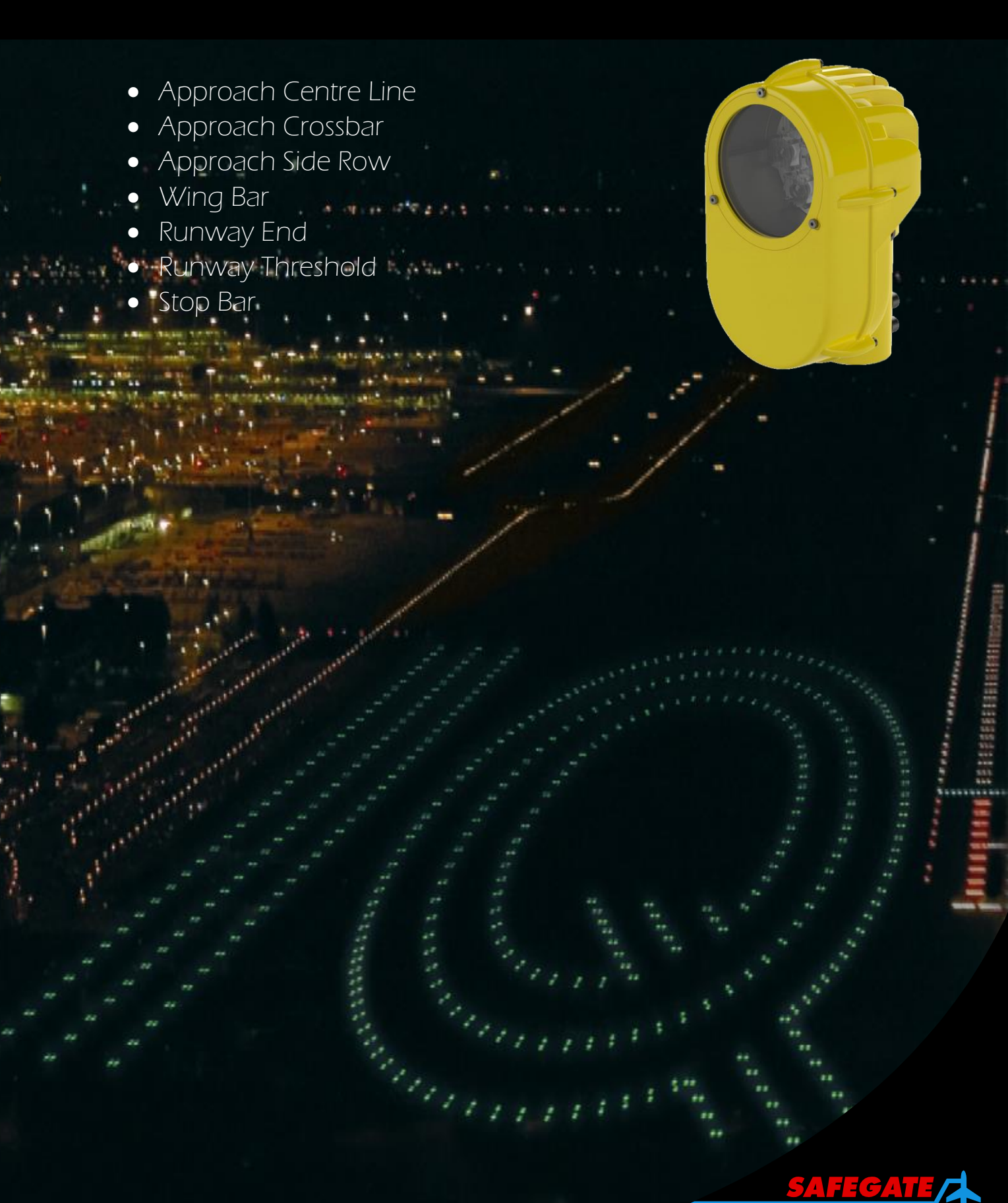

Note: This page is blank for convenient double-sided printing.

# SAFELED IQ ELEVATED MANUAL CONTENTS

| Section Description                                   | Page No. |
|-------------------------------------------------------|----------|
| 1. INTRODUCTION                                       | 3        |
| 1.1 SAFETY INSTRUCTIONS                               | 3        |
| 1.2 DESCRIPTION OF THE LIGHT FIXTURE                  | 4        |
| 1.3 SAFELED IQ AND SELECTION OF ISOLATION TRANSFORMER | 4        |
| 2. INSTALLATION                                       | 6        |
| 2.1 TYPICAL INSTALLATION                              | 6        |
| 2.2 ANGLE ADJUSTMENT                                  | 8        |
| 2.3 TOOLS REQUIRED                                    | 8        |
| 2.4 INSTALL/REMOVE ON/FROM A SUPPORT                  | 9        |
| 2.5 SET THE LIGHT                                     | 10       |
| 2.6 DECLARATION OF THE SIGHT DEVICE                   | 11       |
| 2.7 MOUNTING THE SIGHT DEVICE                         | 12       |
| 2.8 MANUAL ADJUSTMENT OPERATION                       | 13       |
| 2.9 DIGITAL ADJUSTMENT OPERATION                      | 14       |
| 3. OPERATION WITH CONTROL AND MONITORING SYSTEM       | 17       |
| 3.1 ASP SAFECONTROL SYSTEM TECHNOLOGY                 | 17       |
| 3.2 SAFELED IQ AND THE 2A CONCEPT                     | 17       |
| 3.3 SENSOR INTERFACE UNIT (SIU)                       | 17       |
| 3.4 NETWORK CONCENTRATOR UNIT (NCU)                   | 17       |
| 3.5 SERIES CIRCUIT MODEM (SCM)                        | 17       |
| 3.6 SERIES CIRCUIT FILTER (SCF)                       | 17       |
| 3.7 CONTROL SYSTEM INTERFACE                          | 17       |
| 3.8 PROGRAMMING SAFELED IQ                            | 18       |
| 3.9 CONNECTION IN A SERIES CIRCUIT                    | 23       |
| 4. MAINTENANCE                                        | 24       |
| 4.1 BEFORE YOU START                                  | 24       |
| 4.2 BASIC MAINTENANCE                                 | 24       |
| 4.3 TOOLS REQUIRED                                    | 24       |
| 4.4 REPLACE THE GLASS                                 | 24       |
| 4.5 REPLACE THE LED BOARD                             | 25       |
| 4.6 REPLACE THE CONVERTER                             | 26       |
| 5. SUPPORT                                            | 28       |
| 5.1 RE-CYCLING                                        | 28       |
| 5.2 SPARE PARTS                                       | 28       |

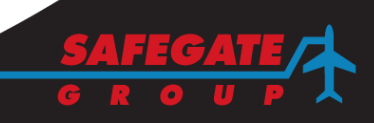

#### Documentation

This document includes Airfield Lighting information with a focus on safety, installation and maintenance procedures.

For more information, see www.safegate.com.

Note: It is very important to read this document before any work is started.

#### Copyright

© Copyright 2012 by Safegate Group. All rights reserved. This item and the information contained herein are the property of Safegate Group. No part of this document may be reproduced, transmitted, transcribed, stored in a retrieval system, or translated into any language or computer language in any form or by any means otherwise, without the expressed written permission of Safegate Group, Djurhagegatan 19, SE-213 76 Malmö, Sweden.

#### History

| Date          | Description                                                                        |
|---------------|------------------------------------------------------------------------------------|
| December 2011 | First release                                                                      |
| July 2011     | Second release                                                                     |
| January 2013  | Third release                                                                      |
| August 2015   | Fourth release                                                                     |
| November 2015 | Fifth release                                                                      |
|               | Date<br>December 2011<br>July 2011<br>January 2013<br>August 2015<br>November 2015 |

Note: This page is to be updated with every authorised change to the document.

#### **Abbreviations and Terms**

This document may include abbreviations and terms.

| Abbreviation | Term                                                   |  |
|--------------|--------------------------------------------------------|--|
| CAA          | Civil Aviation Authority                               |  |
| CCR          | Constant Current Regulator                             |  |
| CU           | Concentrator Unit                                      |  |
| FAA          | Federal Aviation Administration                        |  |
| ICAO         | International Civil Aviation Organization              |  |
| IEC          | International Electrotechnical Committee               |  |
| LED          | Light Emitting Diode                                   |  |
| LMS          | Light Monitor and Switch unit                          |  |
| NATO         | North Atlantic Treaty Organization                     |  |
| STAC         | Service Technique de l'Aviation Civile (France)        |  |
| STANAG       | Standardization Agreement (NATO)                       |  |
| ASP          | ASP Airfield Smart Power                               |  |
| A-SMGCS      | CS Advanced Surface Movement Guidance & Control System |  |
| SMGCS        | Surface Movement Guidance & Control System             |  |

#### 1. INTRODUCTION

SafeLED IQ Elevated is a high intensity, unidirectional, LED-based light fixture. The SafeLED IQ Elevated is equipped with integrated IQ technology, the Safegate ASP system, for easy individual monitoring and control. It has encapsulated electronics and is designed for harsh weather environments with all castings in aluminium, fixings in stainless steel and IP67 protected housing. Few mechanical parts provide easy handling and low maintenance.

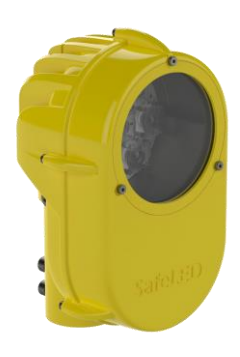

#### 1.1 SAFETY INSTRUCTIONS

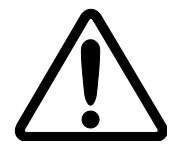

**WARNING!** PRIOR TO THE COMMENCEMENT OF WORK ALL ELECTRICAL SERVICES MUST BE ISOLATED FROM THE SUPPLY AND CONNECTED TO EARTH. FULL DETAILS OF THE WORK INVOLVED MUST BE GIVEN TO THE AUTHORISED PERSON RESPONSIBLE FOR THE ELECTRICAL ENGINEERING SERVICES AT THE AIRPORT WITH REGARD TO THE DURATION OF THE WORK AND SO ON... IT IS RECOMMENDED THAT PRIOR TO STARTING ANY CUTTING WORK THE NATURE AND LOCATION OF SERVICES SUCH AS CABLE DUCTS AND SO ON. SHOULD BE IDENTIFIED ANY INSTALLATION OR MAINTENANCE WORK SHOULD ONLY BE CARRIED OUT BY TRAINED AND EXPERIENCED PERSONNEL

HIGH LIGHT INTENSITY, DO NOT STARE DIRECTLY INTO THE LIGHT BEAM AT A CLOSE DISTANCE.

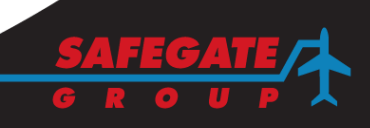

#### 1.2 DESCRIPTION OF THE LIGHT FIXTURE

The SafeLED IQ Elevated is a unidirectional high intensity LED fixture provided with optional white, green or red LEDs.

The fixture is made for a 6.6 A constant current version. The electrical connection is with one secondary cable to a transformer with an FAA L-823 plug.

The fixture can be mounted on a 60 mm pole or directly on a frangible collar with 2" NPS or 2" BSP threads.

1.3

#### SAFELED IQ AND SELECTION OF ISOLATION TRANSFORMER

The isolation transformer power rating is specified at 6.6A. This is another way of specifying the maximum voltage on the secondary side before the transformer saturates.

**Example:** a **300 W transformer** can deliver a maximum of 300 W / 6.6 A = 45 V before the transformer saturates. When this happens it cannot transfer all current from the primary side to the secondary side.

To find the maximum power rating for the transformer at a lower current,

in our case 2 A, we calculate 45 V x 2 A = 90 VA,

which equals a maximum load of 90 W at 2 A.

#### Example:

| Transformer rating at 6.6 A | Max total load at 2 A |
|-----------------------------|-----------------------|
| 45 W                        | 13 W                  |
| 65 W                        | 19 W                  |
| 100 W                       | 30 W                  |
| 150 W                       | 45 W                  |
| 200 W                       | 60 W                  |
| 300 W                       | 90 W                  |

The same is true for the power rating in kVA for the CCR.

**Example:** a **3 kVA CCR** (normally rated for 6.6A) can give maximum 3000 VA / 6.6 A = 454 V.

#### This gives a rated maximum output power at 2 A of

454 V x 2 A = **908 W**. Other aspects can lead to even lower available power.

The secondary load of an isolation transformer in a SafeLED IQ system includes:

- Light fixture load
- Cable losses

1.3.1 Light fixture load

The light fixture load is the total wattage of the light fixture.

| AC-E | 58 W | Approach Centreline / Crossbar |
|------|------|--------------------------------|
| AS-E | 20 W | Approach Side Row              |
| RT-E | 53 W | Runway Threshold               |
| RN-E | 16 W | Runway End                     |
| SB-E | 11 W | Stop Bar                       |

#### 1.3.2 Secondary cable losses

The cable, including any extensions, between the isolation transformer and the light fixture adds power losses (here expressed in Watts per meter).

#### Example of cable losses at different current and different cable areas

|                                                        | 6.6 A Operation | 2A Operation |
|--------------------------------------------------------|-----------------|--------------|
| 2.5 mm <sup>2</sup> Cu-wire:                           | 0.6 W/m         | 0.06 W/m     |
| <b>4.0 mm<sup>2</sup> Cu-wire:</b> 0.4 W/m 0.04 W/m    |                 | 0.04 W/m     |
| Note: Secondary cable lengths should not exceed 100 m. |                 |              |

1.3.3 Transformer selection guidelines

# Calculation Example for transformer selection:

6.6 A mode
Fixture type RT-E: 53 W
Secondary cable length 35 meters, 2.5 mm2, -> 0.6 W/m = 21 W cable power loss
Total load 53 W + 21 W = 74 W
Max total load for a 65 W transformer is 65 W at 6.6 A.
Result: Transformer rating should be at least 100 W

#### 2 A mode

Fixture type RN-E: 16 W Secondary cable length 50 meters, 4.0 mm2 -> 0.04 W/m = 2 W cable power loss Total load 16 W + 2 W = **18 W** Max total load for a 100 W transformer is 30 W at 2 A. **Result:** Transformer rating should be at least **100 W** 

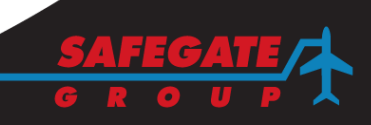

2.1

# 2. INSTALLATION

# TYPICAL INSTALLATION

The light fixture can be installed on different supports as follows:

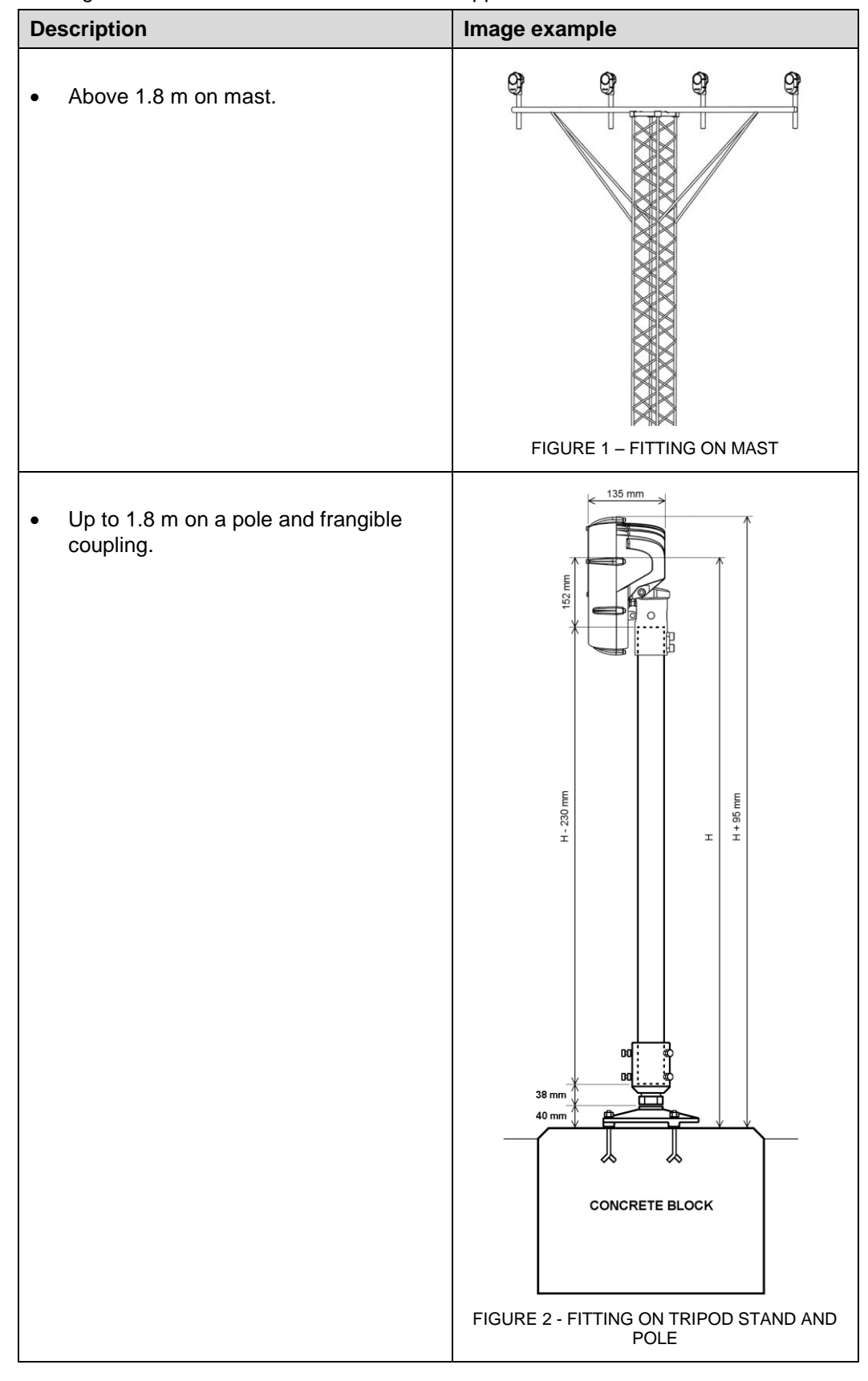

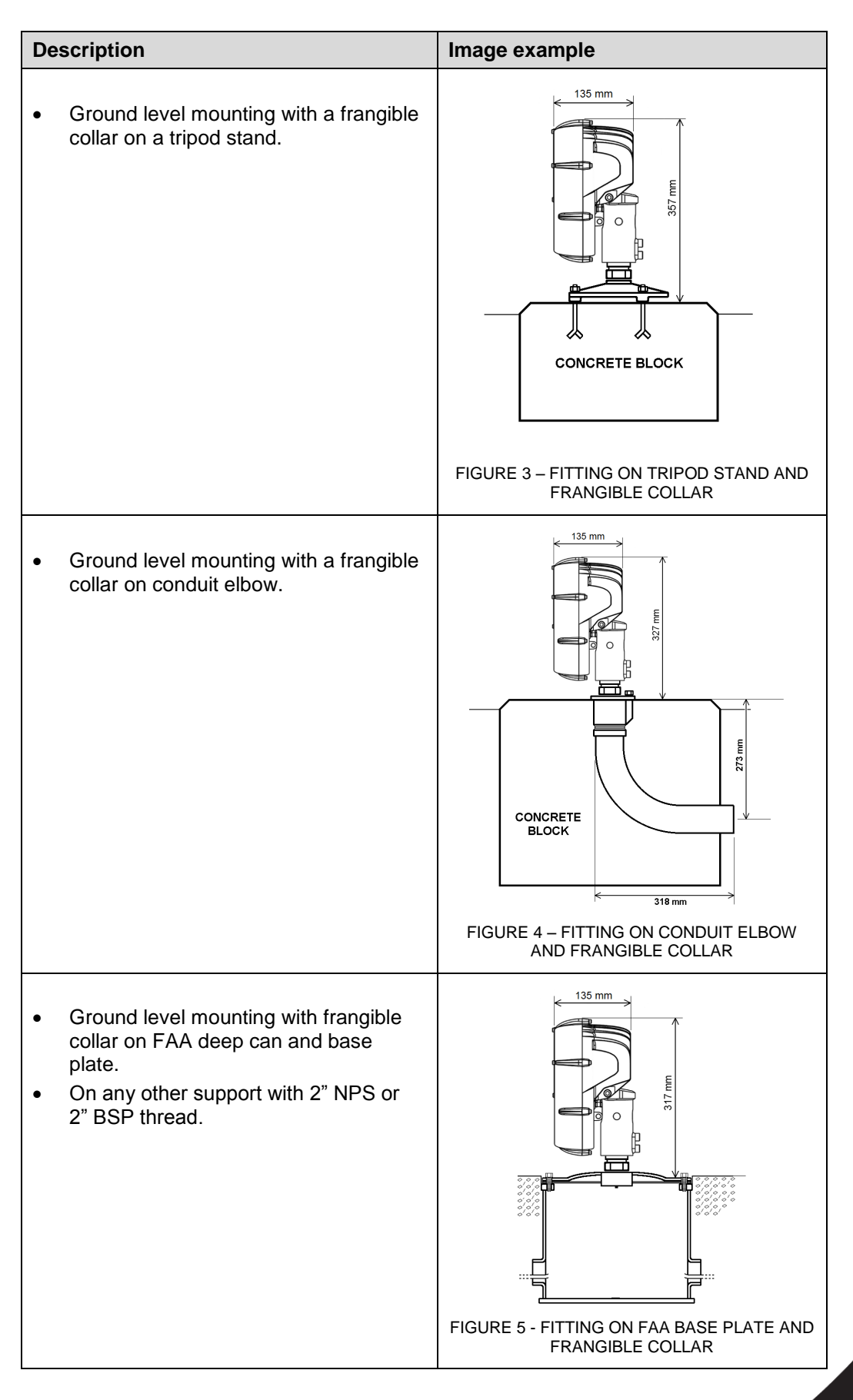

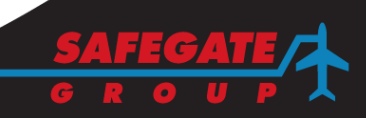

# ANGLE ADJUSTMENT 2.2 The recommended standard angles for SafeLED Elevated light fitting can be found in the sections 2.2.1 Azimuth angle and 2.2.2 Altitude angle. 2.2.1 **Azimuth angle** A) Approach lighting Centre Line and Crossbars within 22,5m form the centre line = 0° Crossbars beyond 22,5m from the centre line = Toe in of 2° -Side Row Barrettes = Toe in of 2° \_ B) Runway Threshold Lighting = Toe in of 3,5° C) <u>Runway Threshold Wing Bar Lighting</u> = Toe in of 2° D) Runway End Lighting = $0^{\circ}$ E) Stop Bar Lighting = $0^{\circ}$ 2.2.2 Altitude angle A) Approach Lighting Centre Line and Crossbars installed within 0 to 315m from the threshold = +5,5° 316m to 475m from the threshold $= +6^{\circ}$

|                                   | -       |
|-----------------------------------|---------|
| 476m to 640m from the threshold   | = +7°   |
| 641m and beyond from the threshol | d = +8° |
|                                   |         |

| • | Side Row Barrettes installed within |         |
|---|-------------------------------------|---------|
|   | 0 to 115m from the threshold        | = +5,5° |
|   | 116m to 215m from the threshold     | = +6°   |
|   | 216m and beyond from the threshold  | = +6,5° |

- B) Runway Threshold Lighting = +5,5°
- C) Runway Threshold Wing Bar Lighting =  $+5,5^{\circ}$
- D) Runway End Lighting =  $+2,5^{\circ}$
- E) Stop Bar Lighting =  $+4,5^{\circ}$

# TOOLS REQUIRED

2.3

The following tools are recommended for installation:

- Allen keys
- A wrench
- One brush or cloth

**Note**: Provided that the base intended to receive the light fixture has been properly installed, no other specific tool is required.

# 2.4 INSTALL/REMOVE ON/FROM A SUPPORT

| Ins | tall the light fixture on a support                                                                                                    | Image examples         |
|-----|----------------------------------------------------------------------------------------------------|------------------------|
| Be  | fore you start                                                                                                    |                        |
| •   | Open the box and verify that the<br>characteristics of the light fixture<br>correspond to your design<br>requirements, such as: type, actual<br>installation position, colour, direction<br>and electrical supply.          |                        |
| 1.  | Loosen (but do not remove) the 2 setting screws (M10x16mm) on the fixture with an allen key.                                                                                                    |                        |
|     |                                                                                                    | FIGURE 6 – PREPARATION |
| 2.  | Connect the light plug (male) to the power supply cable plug (female).                                                                                                    |                        |
| 3.  | Adjust the light to the horizontal and<br>vertical using the setting screws.<br>Fasten the two setting screws with an<br>allen key, make sure to hold the optical<br>head so it does not turn when<br>fastening the screws. |                        |
| •   | After installation, check that the light fixture functions properly.                                                                                                    |                        |
|     |                                                                                                    | FIGURE 7 – PLACEMENT   |

# Remove the light fixture from the support

- 1. Loosen (but do not remove) the 2 setting screws on the fixture with an allen key.
- 2. Remove the light from its support.
- 3. Disconnect the light plug from the power supply cable plug.

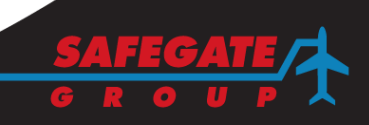

2.5

SET TH

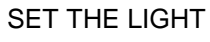

| Set the light |                                                                                                    | Image example                    |
|---------------|----------------------------------------------------------------------------------------------------|----------------------------------|
| 1.            | Adjust the light horizontally by loosen<br>the two setting screws.                                                                                                    | FIGURE 8 – HORIZONTAL ADJUSTMENT |
| 2.            | Adjust the light vertically first by loosen<br>(do not remove) the two M10x16mm<br>bolts.<br>Adjust the angle with the vertical setting<br>screw with an allen key Nr. 5<br>(approximately 2° per revolution). | FIGURE 9 – VERTICAL ADJUSTMENT   |

# 2.6 DECLARATION OF THE SIGHT DEVICE

The SafeLED IQ Elevated is a unidirectional light fixture used on airfields to guide moving aircraft. Therefore the direction of the light fixture is important and needs to be aligned both vertically and horizontally. This can be made with the help of a Sight Device placed on the light fixture during installation.

There are two versions of the Sight Device: a manual and a digital version. The digital version is connectable to a computer. This makes it possible to read out the alignment of a light fixture up to 13 meters from the object. The digital Sight Device also makes it possible to align the light fixture without a physical reference point. Magnetoresistive sensors are utilized to provide the reliability and accuracy. The alignment results (horizontal and vertical alignment) are presented on the computer screen in the graphical interface called "The Navigator".

Both the manual and the digital Sight Device are equipped with an aiming telescope which can be rotated  $\pm 360^{\circ}$  and has four pre-set steps with an increment of 90° per step, in order to facilitate the horizontal adjusting. They also have an inclinometer helping to adjust the light fixture vertically.

*Note*: The digital output is meant as an aid to the manual adjusting.

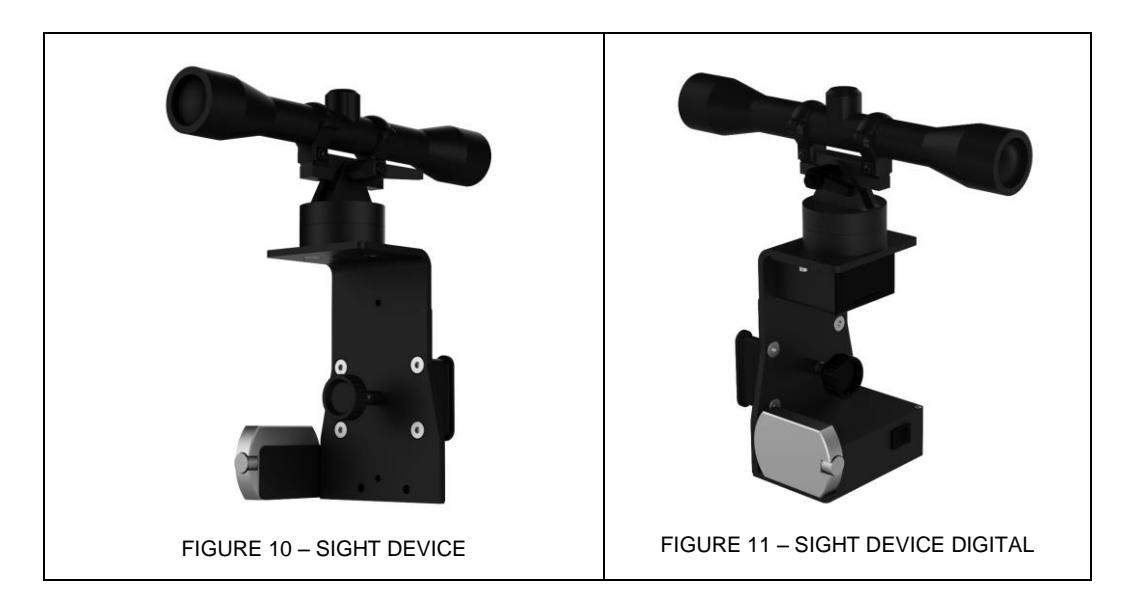

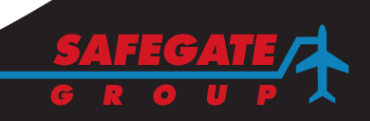

| De | sign                           | Image example                                                                                                    |
|----|--------------------------------|----------------------------------------------------------------------------------------------------|
| 1. | Aiming telescope               |                                                                                                    |
| 2. | Mounting screw                 |                                                                                                    |
| 3. | 9V battery box                 |                                                                                                    |
| 4. | Set screw                      |                                                                                                    |
| 5. | Clinometer                     |                                                                                                    |
| 6. | On/Off Switch                  | -2                                                                                                    |
| 7. | Box for the Navigator hardware | The second second secon |
| 8. | Rail                           | -3                                                                                                    |
|    |                                |                                                                                                    |
|    |                                | FIGURE 12 – SIGHT DEVICE                                                                                                    |

# 2.7

# MOUNTING THE SIGHT DEVICE

| Мс | ounting the Sight Device                                                                                                    | Image example                    |
|----|----------------------------------------------------------------------------------------------------|----------------------------------|
| 1. | Slide the two rails of the Sight Device<br>into the slots on the back of the flanges.<br>Make sure the rails are all the way down<br>in the slots for highest stability. | FIGURE 13 – RAILS INTO SLOTS     |
| 3. | Turn the set screw clockwise until the<br>Sight Device is fastened hard enough<br>not to slide out of the slots.<br>The Sight Device is now ready for<br>operation.      | FIGURE 14 – FASTEN THE SET SCREW |

2.8

# MANUAL ADJUSTMENT OPERATION

| MA | NUAL ADJUSTMENT OPERATION                                                                                                    | Image example                            |
|----|----------------------------------------------------------------------------------------------------|------------------------------------------|
| 1. | By loosen the mounting screw it is easy<br>to adjust the aiming telescopes elevation<br>angle, ±15°.<br>This facilitates the adjustment operation<br>if aiming points doesn't have the same<br>eminence as the telescope. | FIGURE 15 – LOOSEN THE MOUNTING          |
|    |                                                                                                    | SCREW                                    |
| 2. | After adjusting the aiming telescope<br>elevation angle, make sure to fasten the<br>mounting screw again.                                                                                                    |                                          |
|    |                                                                                                    | FIGURE 16 – ADJUSTING ELEVATION<br>ANGLE |
| 3. | As mentioned before, the aiming<br>telescope can also be rotated<br>horizontally.                                                                                                    | FIGURE 17 – ROTATION OF AIMING           |
| 4. | It can be rotated ±360° and has four pre-<br>set steps with an increment of 90° per<br>step.                                                                                                    | FIGURE 18 – INCREMENT OF 90°             |

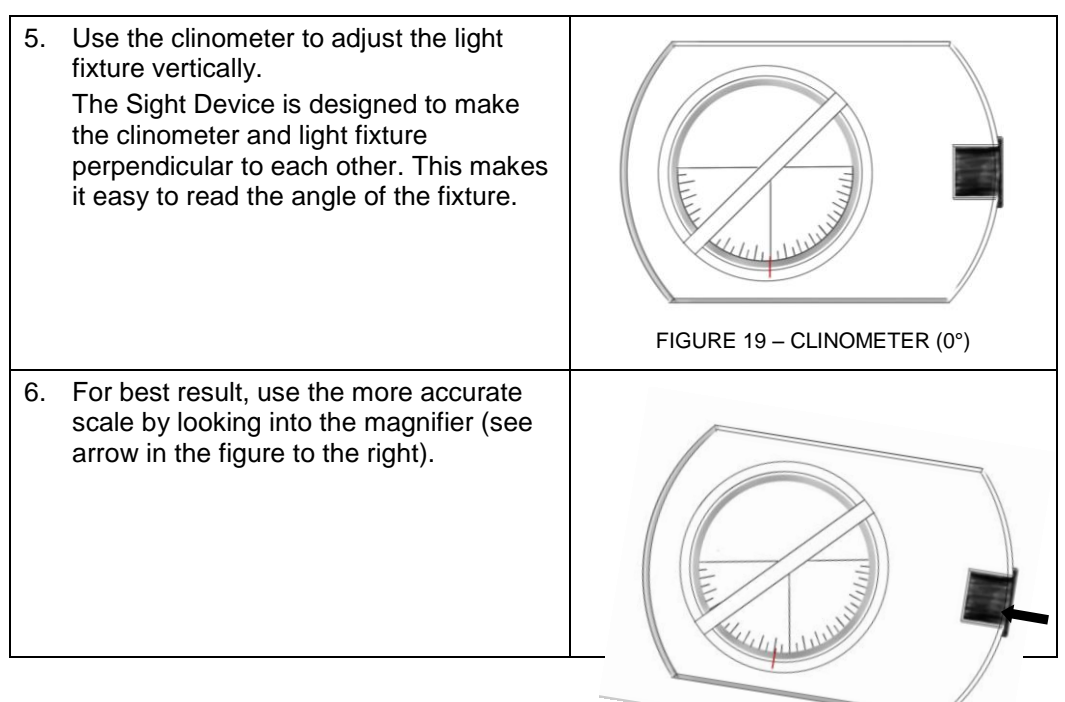

# 2.9 DIGITAL ADJUSTMENT OPERATION

# 2.9.1 SETUP

To set up the Navigator environment, following steps, must be performed. Before starting the adjustment operation:

- 1. Run the install.exe file and choose a file folder where the program files should be stored for program execution.
- 2. Connect the hardware to the computer with the enclosed serial port cable. The cable is designed with pins that are not flipped and is NOT a null modem cable.

# 2.9.2 PROGRAM OPERATION

The following steps are to be performed for program operation:

- 1. Switch the Navigator power ON.
- 2. Close down any other programs that could potentially interfere with the rapid serial port communication of the Navigator.
- 3. Go to the installation directory and run Navigator.exe file to start the program.
- 4. In the selector for serial ports, choose the serial port which has the Navigator connected to it.
- 5. The measuring time for the Sight Device can be set from zero seconds and up. Zero seconds will give you continuous update of heading and pitch data. The continuous measure mode is a fast way to roughly adjust the light fixture to the right position. Setting a measuring time between three to five seconds will give a more accurate measure and is recommended to fine tune the position of the LED fixture.
- 6. If necessary, you can set the heading offset to your desired value at the heading offset input. Default setting is zero offset.
- 7. Start measurement by clicking on the Measure button.
- 8. Adjust the pitch angle of the fixture to zero degrees before adjusting the heading.
- 9. Adjust the fixture to the right pitch angle when the fixture is heading in the right direction.

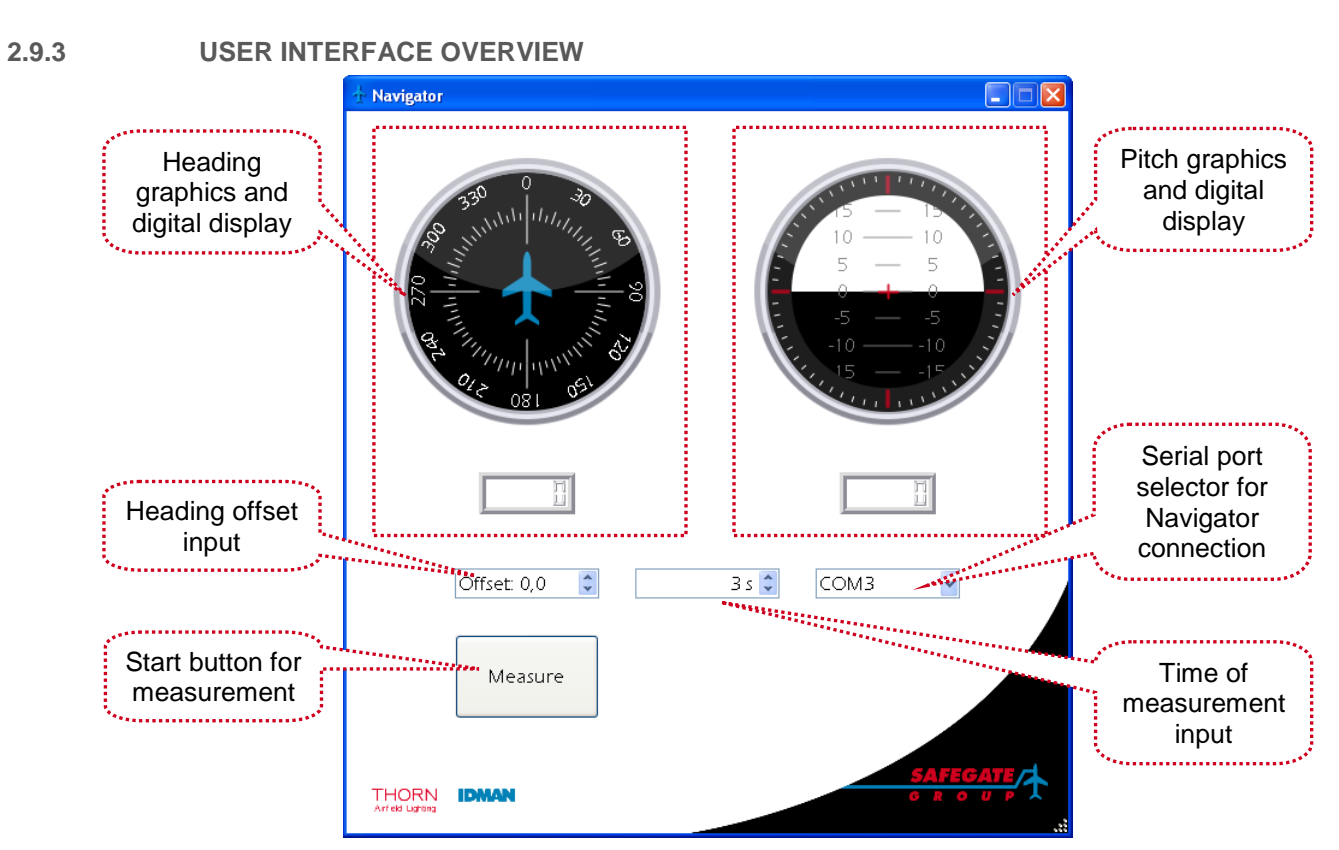

FIGURE 21 – USER INTERFACE OVERVIEW

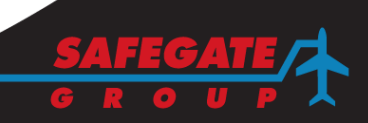

| 2.9.4 | STATUS B | 5 |
|-------|----------|---|
|       |          |   |

| SIAIUS BAK WESSAGES |  | <b>STATUS</b> | BAR | MESSAGES |
|---------------------|--|---------------|-----|----------|
|---------------------|--|---------------|-----|----------|

| Status bar messages                           |                                                                                                    |
|-----------------------------------------------|----------------------------------------------------------------------------------------------------|
| Measurement complete                          | Measurement was successful with<br>stabilized conditions during the<br>selected time of period. No errors<br>occurred.<br>Heading data and pitch data are<br>presented in the graphics and numeral<br>in the digital display shift colour to<br>black.                                                                                                    |
| Signal disturbance, restarting<br>measurement | Measurement is interfered with<br>ambient disturbances and an attempt<br>to restart measurement is performed.<br>Try to separate the device from<br>interference caused by mobile<br>phones, AC/DC motors, large ferrous<br>metals etc. If measurement fails to<br>elapse, battery power may be low.<br>Make sure you're using a 9 volt<br>battery with at least 24mA current<br>capability. |
| Measurement aborted due to data loss          | A failure occurred when trying to read<br>the data stream from serial port.<br>Check cable connection and power<br>supply. Check that the selected serial<br>port has the Navigator hardware<br>connected to it. Typically, most<br>program hangs will occur in servicing<br>the port and necessitate a power<br>down reset to resume communication.                                         |
| Device not connected                          | The Sight Device is not connected to<br>the PC serial port. Check connections<br>or try connecting to a different serial<br>port.                                                                                                    |

#### 3. OPERATION WITH CONTROL AND MONITORING SYSTEM

#### 3.1 ASP SAFECONTROL SYSTEM TECHNOLOGY

A Safegate ASP-SC system is designed to provide individual monitoring of airfield lighting using the series circuit as a means of communicating status information from airfield lights and sensors. The same concept is used for lighting control providing the foundation for SMGCS or A-SMGCS, which includes for example automation of stop bars with or without sensors, taxiway guidance (routing) in combination with status monitoring. For more information, see ASP-SafeControl documentation.

#### 3.2 SAFELED IQ AND THE 2A CONCEPT

The ASP-SC System, using the IQ concept, is designed to provide selective switching and/or monitoring of airfield lighting by use of an addressable switching unit inside each individually controlled light. A SafeLED IQ light is connected to the secondary side of a standard series circuit isolation transformer. Communications to/from a SafeLED IQ light uses a unique power line communication technique developed by Safegate Group where the communication signals are superimposed on the series circuit current.

In a 2A system the CCR is set at a low constant current and the ASP-SafeControl manages the intensity level of every single SafeLED IQ light fixture. Furthermore the SafeLED IQ light fixtures could have different light intensity levels in the same circuit.

#### 3.3 SENSOR INTERFACE UNIT (SIU)

Sensors for presence- and direction detection of aircraft and vehicles on the airfield can easily be interfaced to the ASP-SC system using an SIU. The SIU communicates the detect/no-detect status signals as well as its own status to the series circuit in the same manner as the SafeLED IQ. The SIU is also connected to the secondary side of a standard isolation transformer using a standard 2-pin FAA-style connector. Connection to the sensor is established using an IP68 rated 7-pin connector. The SIU can also supply the sensor with DC-voltage from a built-in current to voltage converter.

#### 3.4 NETWORK CONCENTRATOR UNIT (NCU)

The NCU concentrates all incoming status information from the field, both lamp and sensor statuses. The NCU includes redundant capability.

#### 3.5 SERIES CIRCUIT MODEM (SCM)

The SCM is an interface to the series circuit which receives command from an NCU. The SCM connects to the series circuit via a standard isolation transformer and to an NCU via standard RS485 or RS232 serial communication.

#### 3.6 SERIES CIRCUIT FILTER (SCF)

The SCF is connected across the Constant Current Regulator (CCR) series circuit output and is used to contain the communication signalling within the airfield circuit and minimize feedback into the regulator.

#### 3.7 CONTROL SYSTEM INTERFACE

The NCU operates as the ASP-SC system main interface interpreting commands sent from the Host/Supervisor System (including the Safegate ASP-SC system) and in turn controlling the appropriate SafeLED IQ as directed. It maintains all lighting and error status, sensor detections as reported from the airfield components and is the central point of the ASP-SC system as operated from each vault. Individual lights can be grouped in lighting segments spanning one or more series circuits, for example an interleaved stop bar. In turn, the NCU provides alarm status for percentage and adjacent lamp failure within those defined lighting segments per requirements for low visibility operations. Airfield lighting and ASP-SC system component status are constantly monitored and updated to the Host/Supervisor system upon occurrence.

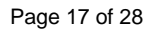

#### 3.8 PROGRAMMING SAFELED IQ

SafeLED IQ can be delivered as a pre-programmed unit with field position information and monitor/control parameter settings.

The SafeLED IQ can also be programmed during maintenance or updated remotely from the sub-station if installed in a circuit using the Wake on Circuit function.

#### 3.8.1 Hardware Equipment Set up

The following hardware is required for SafeLED IQ programming:

- SCM Series Circuit Modem.
- LPC SafeLED IQ/Sensor Interface Unit (SIU) Programming Control unit.
- Cable(s) power and communication.
- PC including ASP-SC Maintenance Tool (AMT) software for programming. The following are instructions how to set up the hardware equipment required for SafeLED IQ programming.

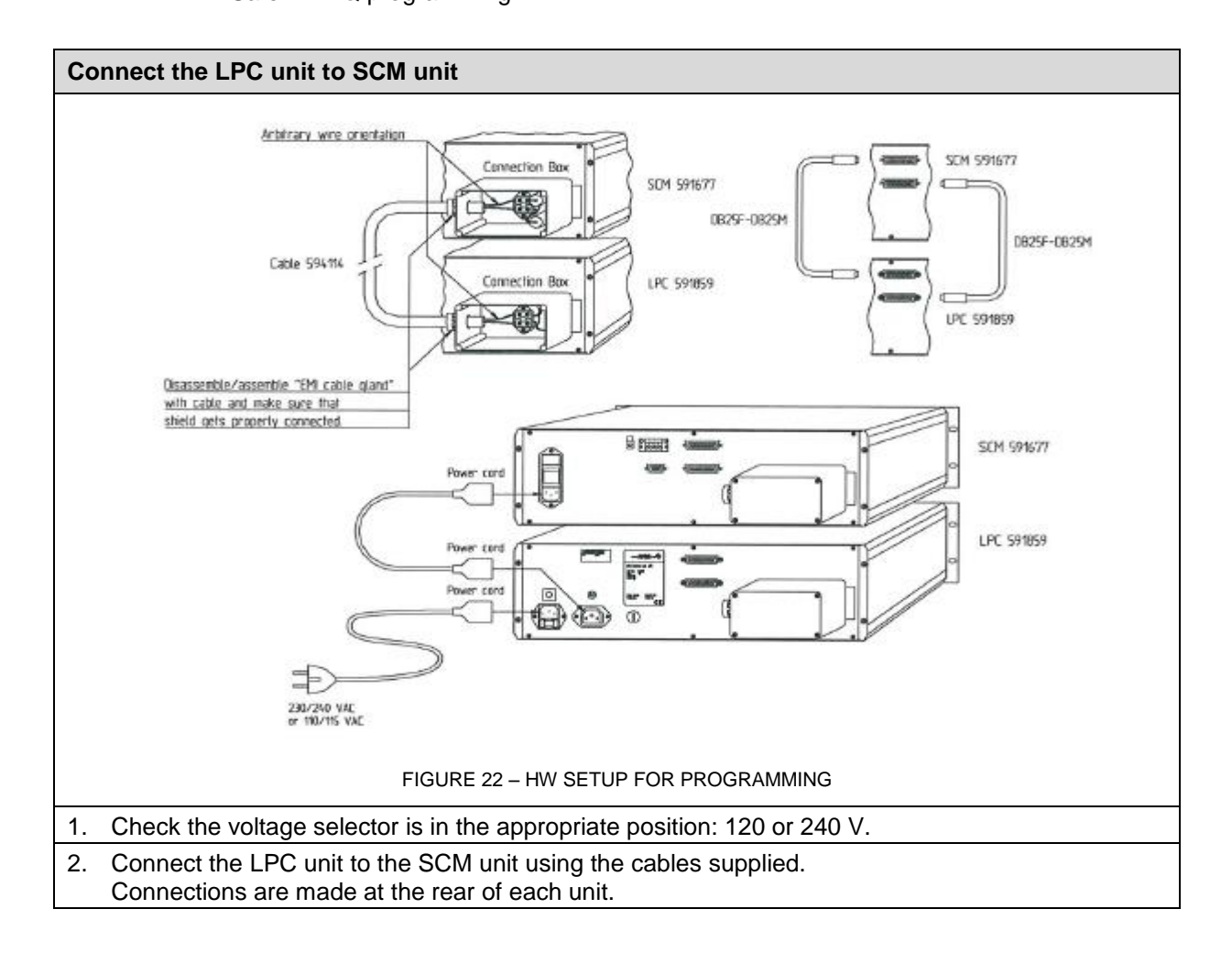

#### Connect a PC to the SCM unit

• Using the cable supplied (RS-232), connect the shorter cable end with LOAD/RESET (591836) to the PC and the longer cable end to the LPC.

*Note*: For more information, see the marking on the LOAD/RESET box.

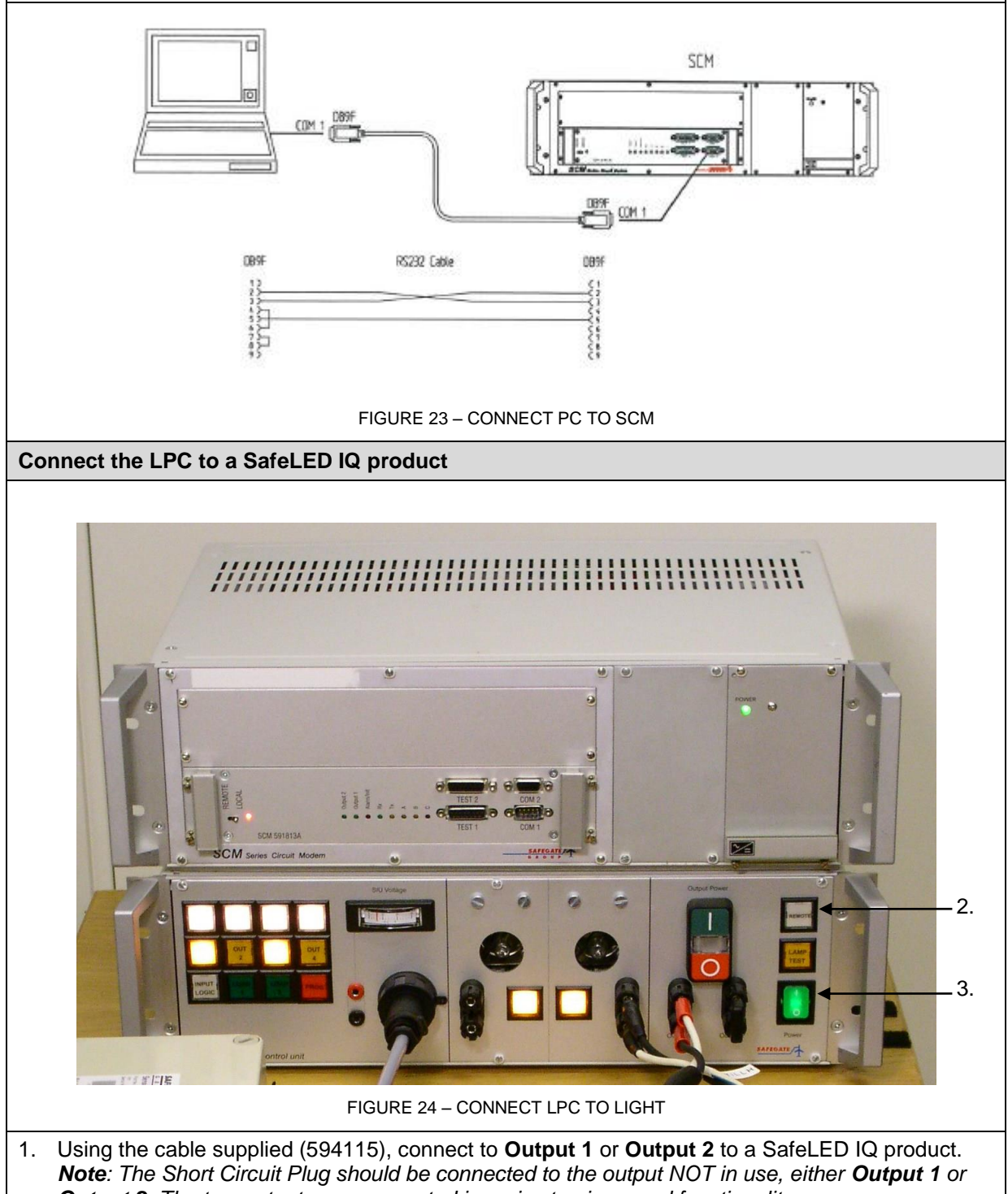

- **Output 2**. The two outputs are connected in series to give equal functionality.
- 2. Make sure the **Remote** button on the LPC is <u>NOT</u> pressed before you start programming.
- 3. Turn on the **Power** button.

### 3.8.2 Software Programming ASP-SC Maintenance Tool (AMT) software is required for SafeLED IQ product configuration. The following are instructions how to use AMT software (version 3.3 or later) for SafeLED IQ product configuration.

| Program a SafeLED IQ product |                                                                                                    |                                                                                                    |
|------------------------------|----------------------------------------------------------------------------------------------------|----------------------------------------------------------------------------------------------------|
| 1.                           | Make sure the Remote button on the LPC is NOT<br>pressed in (off) before you start programming.<br>Start the AMT program on the PC and<br>if <b>Can't open COM port</b> appears, click <b>OK</b> .            | Figure 25 – AMT START                                                                                                    |
| 3.                           | Enter the following information:<br>Enter Username: for example, <b>guest</b><br>Enter Password: ******* for example, <b>safegate</b><br><i>Note:</i> User name and password may differ.<br>Click <b>OK</b> . | ASP Maintenance Tool                                                                                                    |
| 5.                           | Chose the text file with the required airport and<br>light to use.<br>Select the file and click <b>Open</b> .                                                                                                 | Open ASP Configuration File         Look jr;       AMT Jeddah 7018         Wig Recent         Documents         Wy Recent         Decktop         Wy Rocent         Decktop         Wy Rocent         Decktop         Wy Rocent         Decktop         Wy Rocent         Decktop         Wy Rocent         Decktop         Wy Rocent         Decktop         Wy Rocent         Decktop         Wy Rocent         Performed addression 080708-12         Daily reports         Wy Rocuments         Wy Network         File game:         File game:         File of type:         ASP Configuration File         Cancel |

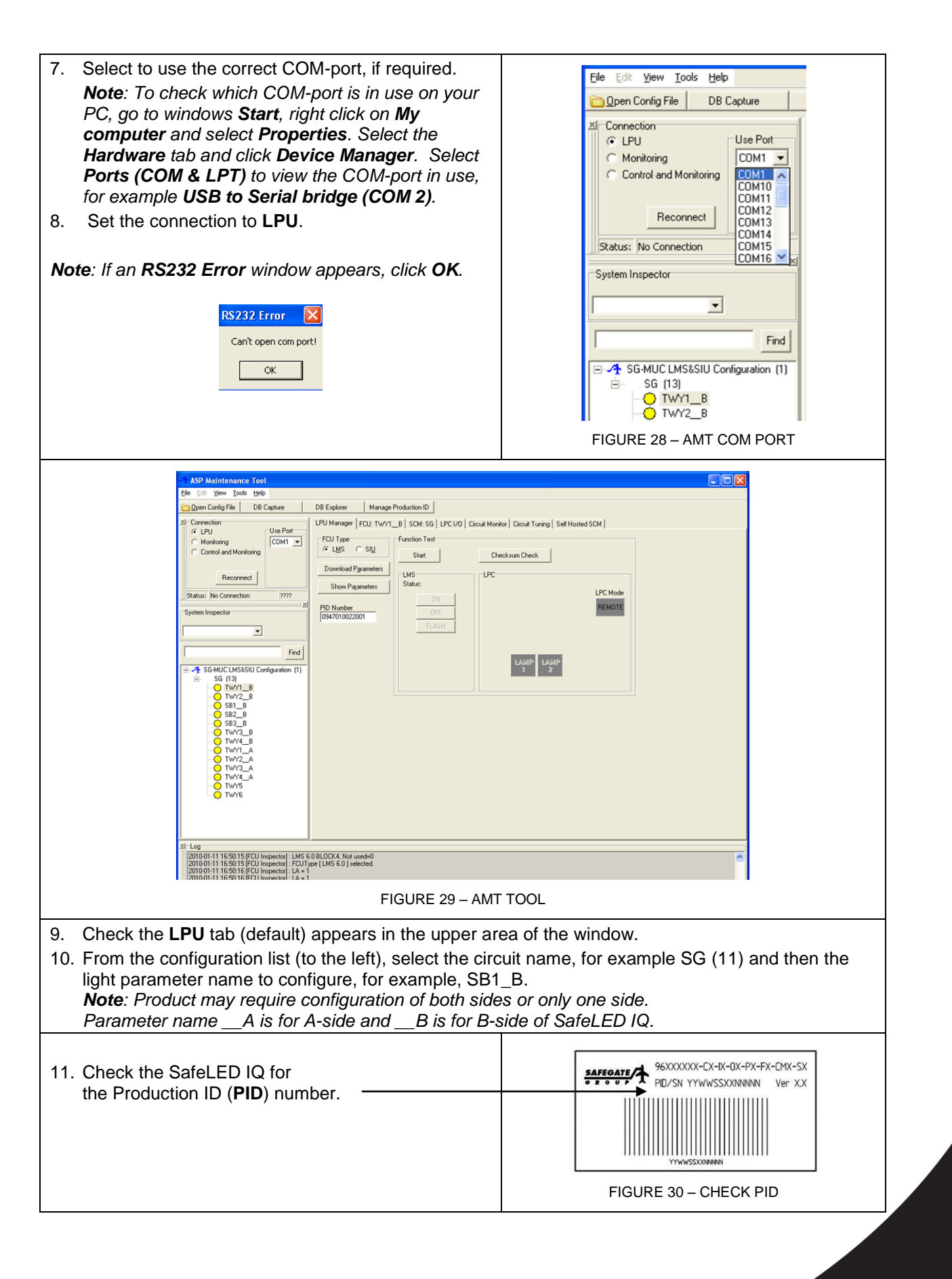

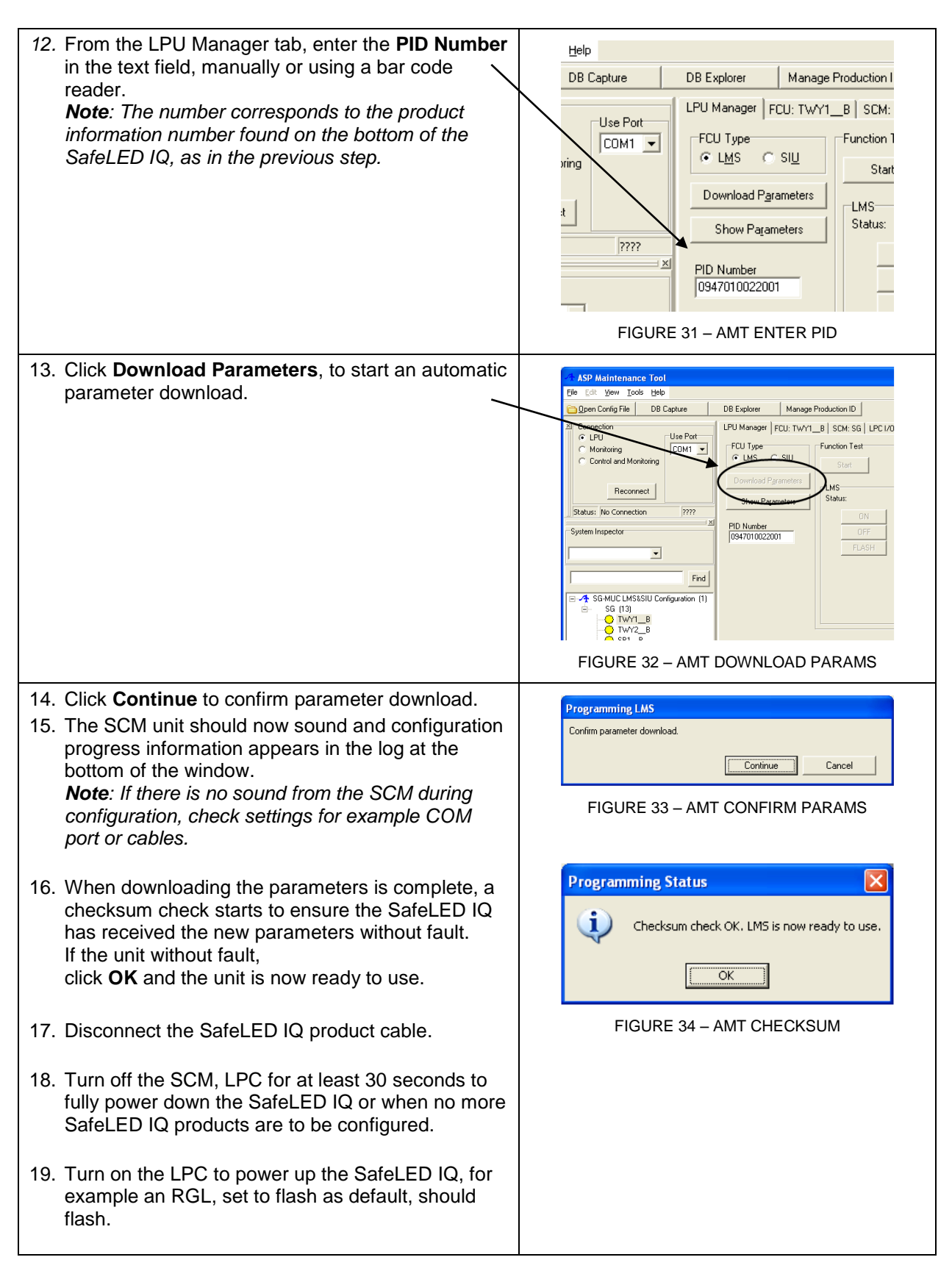

### 3.9 CONNECTION IN A SERIES CIRCUIT

- 3.9.1 Operational characteristics The extent of use of all SafeLED IQ functionality is determined by the application. All functionality described in this document is not necessarily used at a specific installation. This section is a summary of common functionality available in SafeLED IQ light fixture.
- 3.9.2 Power On or Default State The SafeLED IQ light fixture is configured to a predefined state when the series circuit is energized. This feature is called *default state* and the options are LAMP ON, LAMP OFF or LAMP FLASHING. The option to select depends on the light function for a SafeLED IQ light fixture and the operative requirements.

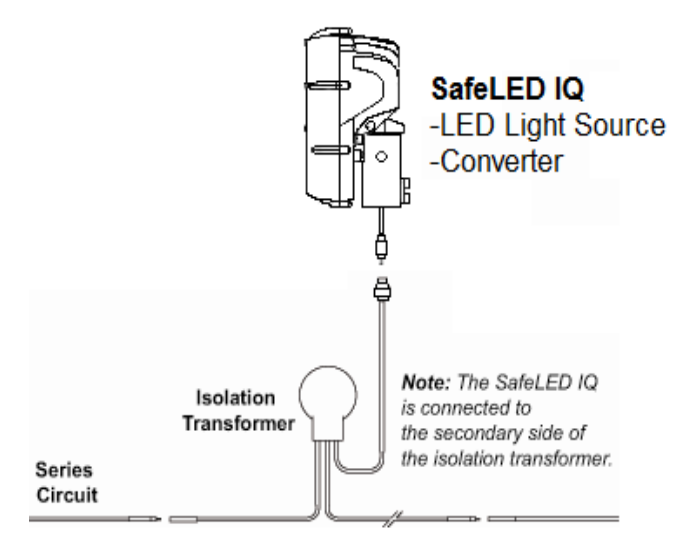

FIGURE 35 – SERIES CIRCUIT CONNECTION

#### 3.9.3 Safe State

If communication between the SafeLED IQ and the SCM is interrupted or lost, IQ functionality (after a programmable timeout) sets the lamp to a predefined state known as **safe state**. Safe state can be set to **LAMP ON**, **LAMP OFF**, **LAMP FLASHING** or **no change**.

#### 3.9.4 Command Memory

When current in the series circuit is lost, for example if a CCR is turned off or for any other reason, SafeLED IQ remembers the current lamp status for a limited amount of time. The IQ can be configured, once current is restored in the circuit, to set the lamp to the previous state, typically the last commanded state before a power loss. This feature, when enabled, overrides the default state.

It is possible to apply a condition based on the amount of time current was lost. The SafeLED IQ sets the lamp to the default state if current was restored beyond this time limit. The time limit is programmable from 1 to 20 seconds approximately.

#### 3.9.5 SoftON/SoftOFF

The SafeLED IQ can be programmed to delay the physical turning on or off of the lamp upon reception of a command from the SCM. The purpose of **SoftON/SoftOFF** is to mitigate the sudden load change to which the CCR is subjected when a large portion of the load is commanded on or off with a single command. The command acknowledge from the SafeLED IQ is unaffected, and thereby neither is the response time. Without this feature it may not be possible to turn on/ off all or most of the lights on a circuit with a single command, without the CCR tripping because of over- or under-current.

The physical delay is programmable on an individual level in 10ms increments. There is no response time impact when **SoftON/SoftOFF** is enabled.

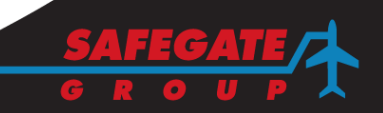

# 4. MAINTENANCE

4.1 BEFORE YOU START

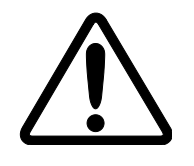

**WARNING!** WHEN A LIGHT FIXTURE HAS BEEN REMOVED FROM ITS BASE, THE BASE MUST BE EITHER FITTED WITH A COVER OR A RESERVE LIGHT FIXTURE PUT IN ITS PLACE.

IT IS RECOMMENDED THAT ONLY AUTORIZED PERSONNEL DISASSEMBLE LIGHT FIXTURES WITH PRIOR AGREEMENT FROM SAFEGATE.

# 4.2 BASIC MAINTENANCE

The following are recommended maintenance tasks to ensure equipment is in correct operating condition.

- Visual inspection of the light fixture.
- Remove dust from exposed surfaces of the light fixture.
- Checking the proper fixing of the light fixture on its support.
- Detailed inspection of the light fixture.
- Checking of the glass and housing for damage.

# 4.3 TOOLS REQUIRED

- Allen keys
- Torque Wrench
- One brush or cloth (General cleaning).

# 4.4 REPLACE THE GLASS

Before replacing the glass, see section 4.1 BEFORE YOU START.

| Replace the glass                                                                                                    | Image examples                |
|----------------------------------------------------------------------------------------------------|-------------------------------|
| <ul> <li>Disassemble</li> <li>4. Unscrew the 3 screws (M5x8) on the front and remove the front plate.</li> <li>5. Remove the glass.</li> <li>6. Remove the O-ring gasket.</li> </ul>                                                                 |                               |
|                                                                                                    | FIGURE 36 – DISASSEMBLE GLASS |
| <ul> <li>Assemble</li> <li>7. Place a new O-ring gasket in position.</li> <li>8. Place the new glass in position.</li> <li>9. Place the front plate in position.</li> <li>10. Fasten the screws on the front plate with a torque of 6 Nm.</li> </ul> | FIGURE 37 – ASSEMBLE GLASS    |

#### 4.5

# REPLACE THE LED BOARD

| Replace the LED board                                                                                                    | Image examples                       |
|----------------------------------------------------------------------------------------------------|--------------------------------------|
| <ul> <li>Disassemble</li> <li>11. Disassemble the front, by loosen the five screws (M5x25) from the back using an allen key Nr. 4.</li> <li>12. Remove the front and the gasket.</li> <li>13. Unscrew the screws (M4x6) in the LED board with an allen key Nr 3.</li> <li>14. Disconnect the cable to the LED board.</li> <li>15. Use a flat screw driver to put pressure on the side of the LED board from the track where the cable went through.</li> </ul>            |                                      |
|                                                                                                    | FIGURE 38 – DISASSEMBLE LED<br>BOARD |
| <ul> <li>Assemble</li> <li>16. Remove the old interface material from the surface were the LED board was mounted (a razor blade can be useful).</li> <li>17. Place the LED board in position and fasten the screws with the spring washers with a torque of 3.5 Nm.</li> <li>18. Connect the cable to the LED board.</li> <li>19. Replace the gasket between the front and the back.</li> <li>20. Assemble the front, fasten the screws with a torque of 6 Nm.</li> </ul> |                                      |
|                                                                                                    | FIGURE 39 – ASSEMBLE LED BOARD       |

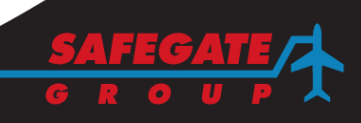

# 4.6 REPLACE THE CONVERTER

# 4.6.1 Version 1, trafo converter

| Replace the converter                                                                                                    | Image examples                       |
|----------------------------------------------------------------------------------------------------|--------------------------------------|
| <ul> <li>Disassemble</li> <li>21. Disassemble the front, by loosen the five screws (M5x25) from the back using an allen key Nr. 4.</li> <li>22. Remove the front and the gasket.</li> <li>23. Unscrew the screws (M4x20) holding the converter with an allen key Nr 3.</li> <li>24. Detach blade receptacles from converter.</li> <li>25. Detach LED cable from LED board.</li> </ul>                                                                                                    |                                      |
|                                                                                                    | FIGURE 40 – DISASSEMBLE LED<br>BOARD |
| <ul> <li>Assemble</li> <li>26. Remove the old blade receptacle from the cable and remove cable and cable gland.</li> <li>27. Mount new cable and cable assembly according to instruction (48000877).</li> <li>28. Attach the secondary cable to the converter using the provided insertion tool according to instruction (48000877).</li> <li>29. Fasten the converter to the back housing using 2 pcs M4x12 DIN912/ISO4762 screws, torque: 2 Nm.</li> <li>30. Attach LED cable to LED board.</li> <li>31. Assemble the front, fasten the M5x25 screws with a torque of 6 Nm.</li> </ul> | FIGURE 41 – ASSEMBLE LED BOARD       |

# 4.6.2

# Version 2, High Power Converter

| Replace the converter |                                                                                                    | Image examples                 |
|-----------------------|----------------------------------------------------------------------------------------------------|--------------------------------|
| Disassemble           |                                                                                                    |                                |
| 32.                   | Disassemble the front, by loosen the five screws (M5x25) from the back using an allen key Nr. 4.      |                                |
| 33.                   | Remove the front and the gasket.                                                                      |                                |
| 34.                   | Unscrew the M4x12 DIN912/ISO4762 screws holding the converter with an allen key Nr 3.                 |                                |
| 35.                   | Detach LED cable from LED board.                                                                      |                                |
|                       |                                                                                                    | FIGURE 42 - DISASSEMBLE        |
|                       |                                                                                                    | CONVERTER                      |
| Ass                   | semble                                                                                                |                                |
| 36.                   | Attach the secondary cable to the converter using the provided insertion tool.                        |                                |
| 37.                   | Fasten the converter to the back housing<br>using 2 pcs M4x12 DIN912/ISO4762 screws,<br>torque: 2 Nm. |                                |
| 38.                   | Attach LED cable to LED board.                                                                        |                                |
| 39.                   | Assemble the front, fasten the M5x25 screws with a torque of 6 Nm.                                    |                                |
|                       |                                                                                                    | FIGURE 43 – ASSEMBLE CONVERTER |

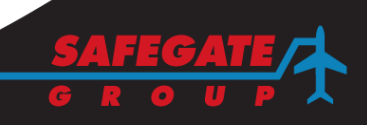

### 5. SUPPORT

#### Safegate Group Website

The Safegate Group Website, <u>www.safegate.com</u>, offers information regarding our airport solutions, products, company, news, links, downloads, references, contacts and more.

#### 5.1 RE-CYCLING

#### Local Authority Re-cycling

The disposal of Safegate Group products is to be made at an applicable collection point for the recycling of electrical and electronic equipment. The correct disposal of equipment prevents any potential negative consequences for the environment and human health, which could otherwise be caused by inappropriate waste handling. The recycling of materials helps to conserve natural resources. For more detailed information about recycling of products, contact your local authority city office.

#### Safegate Group Re-cycling

Safegate Group is fully committed to environmentally-conscious manufacturing with strict monitoring of our own processes as well as supplier components and sub-contractor operations. Safegate Group offers a re-cycling program for our products to all customers worldwide, whether or not the products were sold within the EU.

Safegate Group products and/or specific electrical and electronic component parts which are fully removed/separated from any customer equipment and returned will be accepted for our recycling program.

All items returned must be clearly labelled as follows:

- For ROHS/WEEE Re-cycling.
- Sender contact information (Name, Business Address, Phone number).
- Main Unit Serial Number.

Safegate Group will continue to monitor and update according for any future requirements for EU directives as and when EU member states implement new regulations and or amendments. It is our aim to maintain our compliance plan and assist our customers.

**Note**: For more information, see <u>www.safegate.com</u>, or contact Safegate Group Support via email at <u>support@safegate.com</u> or phone +46 40 699 1740.

#### 5.2 SPARE PARTS

Spare parts are available for Airfield Lighting light fixtures. For more information see the Spare Parts List document.

*Note*: Contact Safegate Group for assistance with ordering spare parts.

Note: This page is blank for convenient double-sided printing.

# Check in to the future

How many aircraft can your airport handle today? Can this number be increased without adverse effects on the airport's safety level? It is a known fact that traffic volume will rise in the foreseeable future. More movements will demand monitoring of the entire airport. Requirements will be sharpened and the development of an integrated system controlling not only ground movements but also air traffic close to the airport is of the highest interest.

The International Civil Aviation Organization (ICAO) already describes A-SMGCS, Advanced Surface Movement Guidance and Control System, as the answer to the future modern airport need to control the entire airport space in one superior system. To a larger extent than today's systems, A-SMGCS will rely on automated processes to give both pilots and traffic controllers exact information about positions and directions. Safegate Group delivers complete A-SMGCS solutions already, as well as all vital parts relating to it. Safegate Group can check your airport into the future – today!

#### Safegate Group HQ

Djurhagegatan 19 SE-213 76 Malmö, Sweden Phone: +46 (0)40 699 17 00 Fax: +46 (0)40 699 17 30 E-mail: market@safegate.com

Australia australia@safegate.com +61 (0)3 9720-3233

Austria office@avibit.com +43 316 429961 **Brazil** brazil@safegate.com +55 11 2137 4405

China china@safegate.com +8610-85275297

Dubai dubai@safegate.com +971 4 452 75 75 Finland finland@safegate.com +358 (0)20754 7700

France france@safegate.com +33 (0)1 42 99 60 40

Germany germany@safegate.com +49 (0)4121 464 303 India india@safegate.com +91 11 4106 1545

Malaysia malaysia@safegate.com +60 32 011 3522

Oatar qatar@safegate.com +974 436 9628

Russia russia@safegate.com +7 495 917 4614 Singapore singapore@safegate.com +65 6289 6893

Spain spain@safegate.com +34 917 157 598

UK uk@safegate.com +44 (0)<u>208 573 0384</u>

USA usa@safegate.com +1 763 535 92 99

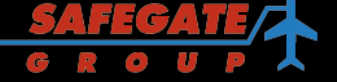

Safegate Group offers solutions for increased safety, efficiency and environmental benefits to airports worldwide. The company was founded in 1973 and has its headquarters in Malmö, Sweden. Safegate Group has more than 70 partners around the globe in order to be close to its customers. Earlier members of Safegate Group include Thorn AFL and Idman, who both have over 40 years of experience in airfield lighting solutions for airports and heliports. The latest member of Safegate Group is Avibit, a leading provider of next generation software applications and integration of efficient air traffic control systems. Safegate Group's complete range of products and services, a "one-stop shop", provides solutions to customers and airborne travellers around the globe.